Doc No. :PT-HMOC-OPS-FOP-6001-OPS-OAH Fop Issue : 3.0 Issue Date: 13/04/10

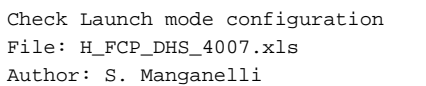

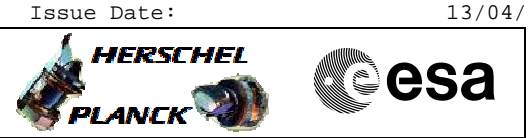

## Procedure Summary

### Objectives

This procedure describes the steps needed to check the  $\ensuremath{\mathsf{S/C}}$  status in Launch mode.

#### Summary of Constraints

n/a

#### Spacecraft Configuration

Start of Procedure

n/a

End of Procedure

n/a

Reference File(s)

Input Command Sequences

Output Command Sequences

HFD4007

#### Referenced Displays

ANDS GRDS ZAZAI999 ZAZAB999

**SLDs** (None)

#### Configuration Control Information

| DATE     | FOP ISSUE | VERSION | MODIFICATION DESCRIPTION | AUTHOR        | SPR REF |
|----------|-----------|---------|--------------------------|---------------|---------|
| 12/11/08 |           | 1       | Created                  | cmevi-hp      |         |
| 11/12/08 | 2         | 2       | Editorial                | S. Manganelli |         |

Doc No. :PT-HMOC-OPS-FOP-6001-OPS-OAH Fop Issue : 3.0 Issue Date: 13/04/10

Check Launch mode configuration File: H\_FCP\_DHS\_4007.xls Author: S. Manganelli

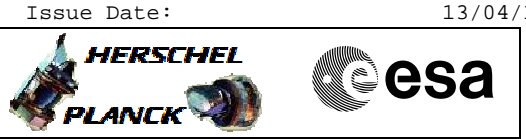

# Procedure Flowchart Overview

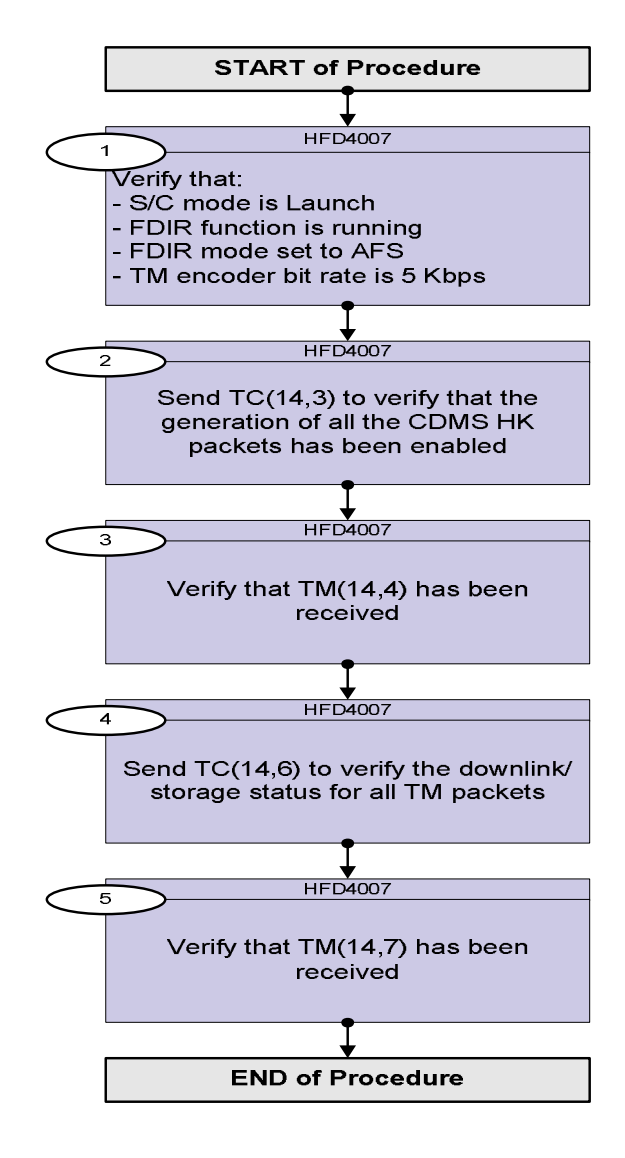

Doc No. :PT-HMOC-OPS-FOP-6001-OPS-OAH Fop Issue : 3.0 Issue Date: 13/04/10

Check Launch mode configuration File: H\_FCP\_DHS\_4007.xls Author: S. Manganelli

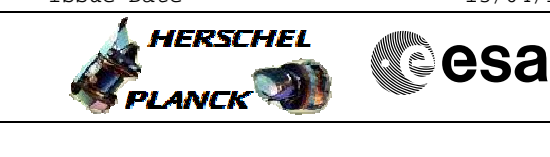

| Step<br>No.                               | Time | Activity/Remarks                                                                                                    | TC/TLM       | Display/ Branch |  |  |
|-------------------------------------------|------|----------------------------------------------------------------------------------------------------|--------------|-----------------|--|--|
|                                           |      | Beginning of Procedure                                                                                                    |              | •               |  |  |
| TC Seq. Name :HFD4007 (Check Launch mode) |      |                                                                                                    |              |                 |  |  |
|                                           |      | TimeTag Type:<br>Sub Schedule ID:                                                                                                    |              |                 |  |  |
| 1                                         |      | Verify that:<br>- S/C mode is Launch<br>- FDIR function is running<br>- FDIR mode set to AFS<br>- TM encoder bit rate is 5 Kbps                                    |              | Next Step:<br>2 |  |  |
|                                           |      | Verify Telemetry<br>CurrentMode DEL34170                                                                                                    | = LaunchMode | AND=ZAZAI999    |  |  |
|                                           |      | Verify Telemetry<br>FdirSts DEG23170                                                                                                    | = Running    | AND=ZAZAI999    |  |  |
|                                           |      | Verify Telemetry<br>FdirMode DE81D170                                                                                                    | = AFS        | AND=ZAZAI999    |  |  |
|                                           |      | Verify Telemetry TME_BITRATE DEMRF160                                                                                                    | = 5 Kbps     | AND=ZAZAB999    |  |  |
| 2                                         |      | Send TC(14,3) to verify that the generation of all<br>the CDMS HK packets has been enabled                                                                         |              | Next Step:<br>3 |  |  |
|                                           |      | When this request is received, the enabled telemetry source packet of the CDMU are determined and a report (14,4) is generated.                                    |              |                 |  |  |
|                                           |      | Execute Telecommand                                                                                                    | 52004100     |                 |  |  |
|                                           |      | Reportsnabledim                                                                                                    | DC904180     |                 |  |  |
|                                           |      | TC Control Flags :<br>GBM IL DSE                                                                                                    |              |                 |  |  |
|                                           |      |                                                                                                    |              |                 |  |  |
|                                           |      | Det. descr. : Report Enabled Telemetry Packets                                                                                                    |              |                 |  |  |
|                                           |      |                                                                                                    |              |                 |  |  |
| 3                                         |      | Verify that TM(14,4) has been received                                                                                                    |              | Next Step:<br>4 |  |  |
|                                           |      | The following CDMS HK have to be enabled:                                                                                                    |              |                 |  |  |
|                                           |      | <ul> <li>ID 0x0 (High Rate),</li> <li>ID 0x8 (Low Rate),</li> <li>ID 0x40 (P1),</li> <li>ID 0x41 (P4),</li> <li>ID 0x42 (P64),</li> <li>ID 0x43 (P128).</li> </ul> |              |                 |  |  |

Check Launch mode configuration File: H\_FCP\_DHS\_4007.xls Author: S. Manganelli

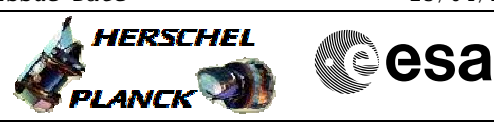

| Step<br>No. | Time | Activity/Remarks                                                                                                    | TC/TLM                       | Display/ Branch   |
|-------------|------|----------------------------------------------------------------------------------------------------|------------------------------|-------------------|
|             |      | Verify Packet Reception<br>TM Packet Generation Status Report                                                                                                    | TMpktGenRep                  |                   |
|             |      | Packet Details:<br>APID:<br>Type:<br>Subtype:<br>PI1:<br>P12:                                                                                                    | 16<br>14<br>4                |                   |
|             |      | Verify Telemetry N DE140180                                                                                                    |                              | (None)            |
|             |      | The following 3 parameters are repeated N times                                                                                                    |                              |                   |
|             |      | Verify Telemetry<br>Type DE141180                                                                                                    |                              | (None)            |
|             |      | Verify Telemetry Sub-Type DE142180                                                                                                    |                              | (None)            |
|             |      | Verify Telemetry Packet-ID DE143180                                                                                                    |                              | (None)            |
| 4           |      | Send TC(14,6) to verify the downlink/storage status<br>for all TM packets                                                                                                    |                              | Next Step:<br>5   |
|             |      | When CDMU receives this request, the real time down-linking<br>and SSMM storage status are determined for all telemetry<br>packet {Application ID, Type, Sub-Type} and a report (14,7) is<br>generated. |                              |                   |
|             |      | Execute Telecommand RepDownlinkTMStorage                                                                                                    | DC141160                     |                   |
|             |      | TC Control Flags :<br>GBM IL DSE<br>Y<br>Subsch. ID : 10<br>Det. descr. : Report Telemetry Packets Down-linking/<br>Storage Status                                                                      |                              |                   |
|             |      |                                                                                                    |                              |                   |
| 5           |      | Verify that TM(14,7) has been received                                                                                                    |                              | Next Step:<br>END |
|             |      | Verify Packet Reception<br><b>Telemetry Packets DownLinking-Storage Status Report</b><br><i>Packet Details:</i><br>APID:<br>Type:<br>Subtype:<br>PI1:<br>PI2:                                           | (14,7)-1400<br>16<br>14<br>7 |                   |
|             |      | N DE042160                                                                                                    |                              | (None)            |
|             |      | The following 5 parameters are repeated N times                                                                                                    |                              |                   |

Check Launch mode configuration File: H\_FCP\_DHS\_4007.xls Author: S. Manganelli

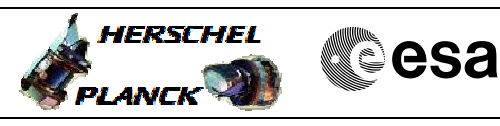

| Step |                  |                  |          |                 |        |
|------|------------------|------------------|----------|-----------------|--------|
| No.  | Time             | Activity/Rema    | TC/TLM   | Display/ Branch |        |
|      |                  | Verify Telemetry |          |                 |        |
|      |                  | APID             | DE047160 |                 | (None) |
|      |                  |                  |          |                 |        |
|      |                  | Verify Telemetry |          |                 |        |
|      |                  | Туре             | DE043160 |                 | (None) |
|      |                  |                  |          |                 |        |
|      |                  | Verify Telemetry |          |                 |        |
|      |                  | Sub-Type         | DE046160 |                 | (None) |
|      |                  |                  |          |                 |        |
|      |                  | Verify Telemetry |          |                 |        |
|      |                  | Transmit_Flag    | DE048160 |                 | (None) |
|      |                  |                  |          |                 |        |
|      |                  | Verify Telemetry |          |                 |        |
|      |                  | Storage_Flag     | DE049160 |                 | (None) |
|      |                  |                  |          |                 |        |
|      |                  |                  |          |                 |        |
|      |                  |                  |          |                 | 1      |
|      |                  |                  |          |                 |        |
|      | End of Procedure |                  |          |                 |        |